## Setting up a locum to access electronic test requesting (e.g. T-Quest) with EMISweb

## This is simple and **does not need a call to the IT department.**

All that is needed is to follow the following 2 instructions

- 1) Nominate a new user
  - Go to Workflow manager
  - Go to **Test Requests** (3/4 of the way down on the list on the left)
  - Go to **Report List** (on the top ribbon)
  - Select the Practice users tab
  - Select the Add button
  - Complete the screen shown
    - Name add the Clinician's Name
    - Position use the drop down to select the job role
    - o In 'PMS login' field Enter EMIS mnemonic
    - Leave ODS code blank
    - o Answer 'can request' as No
    - Change 'New request-Starting' to '**Request**' on dropdown menu
    - o Select save
  - Return to complete tab
  - Select Close
- 2) Allow access to electronic test requests
  - Go to System tools
  - Go to EMAS manager
  - Go to **Test requests**
  - Select you test requesting system i.e. indigo test request– this should have a green tick
  - Click **Test requests button** (in the top ribbon)
  - 'Somerset Health Informatics Service' (or alternative as appropriate) should display AND be ticked
  - Clinic on 'Somerset Health Informatics Service'
  - Click Users
  - A list of EMIS users will be displayed. You can sort this alphabetically by clicking the 'user' label at the top of the table.
  - Make sure the clinician you are setting up has a tick
    - If there is no tick, select the clinician and click EDIT
    - You can make up ANY password here (it doesn't need to be the EMISweb password and no one every needs to type it in)
    - Then ensure 'enable user' is ticked.
    - o Click OK
    - Then click Close
    - Then click **OK**

And this should be it!

Thanks